Adobe Photoshop Album Starter Edition 3.0

#### EXCLUSIÓN DE GARANTÍA:

Las aplicaciones de terceras partes suministradas con su dispositivo pueden haber sido creadas o ser propiedad de personas o entidades que no están asociadas ni relacionadas con Nokia. Nokia no posee el copyright ni los derechos de propiedad intelectual de las aplicaciones de las terceras partes. Por consiguiente, Nokia no es responsable de las funciones ni del soporte para los usuarios finales de dichas aplicaciones, ni tampoco de la información de las aplicaciones o de estos materiales. Nokia no ofrece garantía alguna para las aplicaciones de terceras. partes, AL USAR LAS APLICACIONES, USTED ADMITE OUE LAS APLICACIONES SE SUMINISTRAN «TAL CUAL» SIN NINGÚN TIPO DE GARANTÍA EXPRESA O IMPLÍCITA, Y HASTA EL ALCANCE MÁXIMO QUE PERMITE LA LEY APLICABLE. TAMBIÉN ADMITE OUE NI NOKIA NI NINGUNA DE SUS FILIALES REPRESENTAN NI OFRECEN GARANTÍA ALGUNA, EXPRESA O IMPLÍCITA, INCLUIDAS, PERO SIN LIMITARSE A. LAS GABANTÍAS DE PROPIEDAD, COMERCIABILIDAD O ADECUACIÓN A UN FIN PARTICULAR, O GARANTÍAS DE QUE LAS APLICACIONES NO INCUMPLIRÁN NINGUNA PATENTE, COPYRIGHT, MARCA COMERCIAL U OTROS DERECHOS DE TERCEROS

© 2007 Nokia. Reservados todos los derechos.

Nokia, Nokia Connecting People, Nseries y N77 son marcas comerciales o registradas de Nokia Corporation. El resto de los productos y nombres de compañías aquí mencionados pueden ser marcas comerciales o registradas de sus respectivos propietarios.

Nokia opera con una política de desarrollo continuo y se reserva el derecho a realizar modificaciones y mejoras en cualquiera de los productos descritos en este documento sin previo aviso.

Queda prohibida la reproducción, transferencia, distribución o almacenamiento de todo o parte del contenido de este documento bajo cualquier forma sin el consentimiento previo y por escrito de Nokia.

EN LA MÁXIMA MEDIDA PERMITIDA POR LA LEGISLACIÓN APLICABLE, NOKIA NO SE RESPONSABILIZARÁ BAJO NINGUNA CIRCUNSTANCIA DE LA PÉRDIDA DE DATOS O INGRESOS NI DE NINGÚN DAÑO ESPECIAL, INCIDENTAL, CONSECUENTE O INDIRECTO, INDEPENDIENTEMENTE DE CUÁL SEA SU CAUSA.

EL CONTENIDO DEL PRESENTE DOCUMENTO SE SUMINISTRA TAL CUAL SALVO QUE ASÍ LO EXIJA LA LEY APLICABLE, NO SE OFRECE NINGÚN TIPO DE GARANTÍA, EXPRESA O IMPLÍCITA, INCULIDA, PERO SIN LIMITARSE A, LA GARANTÍA IMPLÍCITA DE COMERCIABILIDAD Y ADECUACIÓN A UN FIN PARTICULAR CON RESPECTO A LA EXACITIUD, FIABILIDAD Y CONTENIDO DE ESTE DOCUMENTO. NOKIA SE RESERVA EL DERECHO DE REVISAR O RETIRAR ESTE DOCUMENTO EN CUALQUIER MOMENTO SIN PREVIO AVISO. La disponibilidad de aplicaciones, productos y servicios concretos puede variar de una región a otra. Póngase en contacto con su distribuidor Nokia para conocer detalles y la disponibilidad de algunos idiomas.

Algunas operaciones y funciones dependen de la tarjeta SIM o de la red, de los mensajes MMS, o bien de la compatibilidad de los dispositivos y de los formatos del contenido admitidos. Algunos servicios están sujetos a un cargo por separado.

Las protecciones de copyright pueden impedir la copia, modificación, transferencia o reenvío de imágenes, música (incluidos los tonos de llamada) y demás contenidos.

Consulte la guía del usuario para conocer más información importante sobre su dispositivo.

1º EDICIÓN ES

### Adobe Photoshop Album Starter Edition

Adobe Photoshop Album Starter Edition 3.0 le ayuda a encontrar, corregir y compartir fácilmente sus fotografías desde un PC compatible. Con esta versión de Starter Edition podrá hacer lo siguiente:

- Utilizar etiquetas para organizar las fotos y así poder localizarlas fácilmente.
- Utilizar una vista de agenda para ver todas las fotos digitales en una ubicación.
- Corregir fallos comunes de las fotos.
- Compartir fotografías de muchas maneras: enviarlas por correo electrónico, imprimirlas en casa o enviarlas a dispositivos móviles compatibles.

### Instalación

Instale la aplicación Adobe Photoshop Album Starter Edition en su PC compatible (disponible en el CD-ROM). Starter Edition requiere el sistema operativo Microsoft Windows 2000 o XP, Nokia Nseries PC Suite 1.5 para conectar el dispositivo y el PC, y Apple QuickTime 6.5.1. o posterior para ver y editar los videoclips.

Nokia Nseries PC Suite está disponible en el CD-ROM proporcionado con el dispositivo. Si Apple QuickTime

no está instalado en el sistema, puede instalarlo desde www.apple.com/quicktime/download. Siga las instrucciones de instalación que aparecen en pantalla.

#### Transferir fotos y videoclips desde el Nokia N77 al PC

Hay dos modos de transferir fotos desde el dispositivo a Starter Edition.

Para transferir automáticamente fotos y videoclips a un PC compatible, siga los siguientes pasos:

- Conecte el dispositivo a un PC compatible con un cable de datos USB compatible. En el PC, se abrirá el cuadro de diálogo Utilidad de descarga de fotografías y los nuevos archivos de imágenes y vídeos capturados desde la última transferencia se seleccionarán automáticamente.
- 2 Para iniciar la transferencia, haga clic en Obtener fotografías. Todos los archivos seleccionados se importan a Starter Edition. Todos los álbumes que se hayan creado en la Galería del dispositivo se transferirán automáticamente a Starter Edition y se identificarán como etiquetas.

**3** Si lo desea, puede hacer que se borren los archivos del dispositivo una vez transferidos a Starter Edition.

Para activar o desactivar el cuadro de diálogo automático Utilidad de descarga de fotografías, haga clic con el botón derecho en el icono de la barra de tareas.

Para transferir manualmente fotos a un PC compatible, siga los siguientes pasos:

- Conecte su dispositivo a un PC compatible con un cable de datos USB compatible o mediante la conectividad Bluetooth.
- 2 Inicie la aplicación Starter Edition.
- 3 En la barra de accesos directos, haga clic en Obtener fotografías > Desde cámara, teléfono móvil o lector de tarjetas. Se abrirá el cuadro de diálogo Utilidad de descarga de fotografías.
- 4 Haga clic en **Obtener fotografías** para iniciar la transferencia. Todos los archivos seleccionados se importan a Starter Edition. Todos los álbumes que se hayan creado en la galería del dispositivo se transferirán automáticamente a Starter Edition y se identificarán como etiquetas.
- **5** Puede borrar los archivos del dispositivo una vez transferidos a Starter Edition.

# Transferir fotos y videoclips desde el PC al Nokia N77

Para transferir las fotos y los videoclips una vez editados al dispositivo, siga los siguientes pasos:

- Conecte su dispositivo a un PC compatible con un cable de datos USB compatible o mediante la conectividad Bluetooth.
- 2 Inicie la aplicación Starter Edition.
- **3** Seleccione las fotos y los vídeos que desea transferir al dispositivo.
- 4 Haga clic en **Compartir fotografías** en la barra de accesos directos y seleccione **Enviar a teléfono móvil**.
- 5 Haga clic en Aceptar.

# Organizar y buscar fotografías por fecha

Starter Edition organiza automáticamente por fecha las fotografías, de modo que pueda encontrar fácilmente las que busca. Hay dos formas de buscar fotografías por fecha: área de fotografías y vista calendario.

Para buscar fotografías mediante el área de fotografías, siga los siguientes pasos:

1 Seleccione Área de fotografías en la barra de accesos directos.

2 En la línea cronológica situada debajo de la barra de accesos directos, seleccione el mes al que pertenecen las fotos que desea ver. Las fotos de ese mes se mostrarán en la galería.

Para buscar fotografías mediante la vista de agenda, siga los siguientes pasos:

- 1 Seleccione Vista Calendario en la barra de accesos directos.
- 2 En la vista del calendario, seleccione un día con una foto para ver todas las fotos que se tomaron ese día.
- **3** Desplácese por los meses con los botones de flechas situados en la parte superior del calendario.

### Organizar y buscar fotografías mediante etiquetas

Utilice etiquetas con palabras clave para buscar fotografías basándose en la gente que aparece en ellas, el lugar, el acontecimiento, u otras características de la foto. Al etiquetar sus fotografías, ya no necesitará recordar el nombre del archivo, la fecha o la carpeta de cada foto.

Haga clic en **Organizar** en la barra de accesos directos para abrir el panel **Etiquetas**.

Para crear su propia etiqueta, siga los siguientes pasos:

1 Haga clic en **Nueva** en el panel **Etiquetas** y seleccione **Nueva etiqueta**.

- 2 En el cuadro de diálogo **Crear etiqueta**, utilice el menú **Categoría** para seleccionar la subcategoría en la que desea clasificar la etiqueta.
- 3 En el cuadro de texto **Nombre**, escriba el nombre que desee para la etiqueta.
- 4 En el cuadro de texto **Nota**, escriba cualquier información que desee añadir sobre la etiqueta.
- 5 Haga clic en Aceptar.

La etiqueta aparecerá en el panel **Etiquetas** en la categoría o subcategoría que haya seleccionado.

Para adjuntar una etiqueta a una fotografía, arrastre la etiqueta desde el panel **Etiquetas** hasta la fotografía situada en la galería de fotos.

Para buscar sus fotos, haga doble clic en una etiqueta del panel **Etiquetas**; la búsqueda encontrará todas las fotos que tengan adjunta esa etiqueta en particular.

Para limitar el rango de fotografías e ir a un mes en particular, haga clic en la barra en la línea cronológica.

Si crea un álbum nuevo en el dispositivo, le añade fotos y transfiere las fotos a Starter Edition, la información del álbum aparecerá como una nueva etiqueta en **Etiquetas importadas**.

### Corregir sus fotografías

Para corregir los problemas más comunes de las fotografías; siga los siguientes pasos:

- 1 Seleccione una fotografía en el área de fotografías.
- 2 Haga clic en Corregir fotografía en la barra de accesos directos. Starter Edition hará una copia del archivo original de la fotografía para editarla. Para corregir la foto automáticamente, seleccione Corrección inteligente automática.

Para corregir la foto manualmente, seleccione Ventana Corregir fotografía... y una de las siguientes opciones:

Generales: aplica una corrección automática de color, niveles, contraste o enfoque.

**Recortar**: recorta una fotografía para mejorar la composición o añadir énfasis a una imagen.

**Ojos rojos**: corrige el efecto de ojos rojos causado por el flash de la cámara.

### Reproducir y editar vídeos

Para reproducir vídeos, haga doble clic en el archivo de vídeo y haga clic en **Reproducir** debajo de la ventana de vídeo.

Para editar, reorganizar y borrar escenas de películas en móviles, siga los siguientes pasos:

- Haga clic con el botón derecho del ratón en un archivo de película y seleccione Editar película móvil. Aparecerá el primer fotograma del vídeo en la ventana de vídeo. El marcador azul de la línea cronológica situada debajo de la ventana de vídeo indica el fotograma que se muestra.
- 2 Para reproducir, poner en pausa, detener, ir al comienzo o al final, utilice los botones de control situados debajo de la ventana de vídeo. Para desplazarse por el vídeo, arrastre el marcador azul en la línea cronológica.
- **3** Para seleccionar una sección del vídeo y recortarla, reorganizarla o eliminarla, realice una de las siguientes acciones:
  - Arrastre los controles de selección que se encuentran al principio y al final de la línea cronológica.
  - Para marcar el tiempo de inicio de la selección, mantenga pulsada la tecla Mayús y haga clic en la línea cronológica. Para marcar el tiempo de fin, mantenga pulsada la tecla Ctrl y haga clic en la línea cronológica.

Después de seleccionar una sección, puede arrastrar la barra de selección en la línea cronológica.

4 Para borrar la sección seleccionada del vídeo, haga clic en el botón Eliminar selección de la barra de herramientas.

Para recortar la selección y eliminar las partes que no están incluidas en la misma, haga clic en el botón **Recortar selección** de la barra de herramientas. Para copiar la selección y pegarla en otro punto de la línea cronológica, haga clic en el botón **Copiar selección** de la barra de herramientas. Arrastre el marcador azul de la línea cronológica al punto que desee y haga clic en el botón **Pegar**.

### Más información

Para obtener ayuda adicional acerca de las funciones del programa, seleccione Ayuda > Ayuda de Adobe Photoshop Album Starter Edition 3.0... en el menú principal.

Para obtener ayuda, así como más información acerca de Starter Edition, visite www.adobe.com/products/photoshopalbum/starter.html.